## WEB口座振替受付サービスについて

国立大学法人東海国立大学機構 財務部資金管理課主幹(出納担当)

岐阜大学の授業料(前期・後期)について口座振替での納付をお願いしております。そのための口座登録につきまして、 ご案内いたします。

登録途中で口座の暗証番号を入力するように案内がありますが、金融機関サイトにて登録者が口座名義人かどうかを 金融機関が確認するために入力が必要です。本学および収納代行業者には暗証番号情報は届きませんので、ご安心 ください。また十六電算デジタルサービス株式会社は、岐阜大学が授業料収納代行を委託している業者となります。

以下の注意事項や登録方法をよく読んでいただき、登録をお願いします。入学手続期間終了後も受け付けますが、 前期授業料引き落としに間に合うように、4月末までに登録の完了をお願いいたします。

## \* 注意事項

<u>入学予定者の方(学部から院への入学者も含む)は、必ず口座の登録をお願いします。</u>

登録手続きの中盤に、口座情報の登録サイト(外部金融機関サイト)へ遷移します。手順に沿って、手続きを進めてください。 \*一定時間操作されない場合は、タイムアウトとなり、ログインから再度操作をやり直していただくことになります。ご注意ください。 \*ブラウザの「戻る」「進む」「再読み込み」ボタンは使用しないでください。途中で中止する際は、閉じる「×」を使用せず「中止」 ボタンを押してください。

なお、遷移先の金融機関サイトの認証には、下記の情報を必要とする場合があります。登録される各金融機関によって、 どの情報が必要になるのかは異なりますので、ご了承ください。また、遷移先の金融機関サイトで認証に使われる情報は 本学及び収納代行業者に一切提供されません

ので、ご安心ください。

- ・キャッシュカードの暗証番号
- ・口座名義人の生年月日
- 銀行届出電話番号
- 通帳記帳残高

注意:本学博士前期課程から博士後期課程に進学の方及び、本学学部 から博士前期課程に入学する予定の方も登録が必要です。(前本学在 籍時の口座からの変更有無を問わず学籍番号が変わるため、登録が 必要です。)

・各金融機関によって、ご利用できない時間帯(別紙・利用可能時間金融機関一覧参照)があります。また、使用できない機種 およびブラウザがあることもあります。

・選択できる金融機関は、「口座振替対象金融機関一覧」もしくは口座振替サービスの「対応金融機関」に記載があります。

・必ず、登録完了画面【登録方法⑤の画面】まで画面遷移してください。途中で終了した場合は、手続き完了にはなりません。 金融機関のサイトで手続きが完了すると、「収納機関へ戻る」ボタンが表示されます。必ずクリックして戻ってください。

・登録後に、登録完了をお知らせするメールは送信されません。登録完了画面の目視確認で登録完了となります。

・登録口座情報は、忘れないようご自身でメモをお願いします。

・授業料免除(就学支援制度)申請(予定)者は、免除結果がでてからの引き落としになりますが、口座WEB登録が必要です。
 授業料免除・就学支援制度等の関係で本学からの返金が必要になった際は、こちらに登録された口座への対応となりますので、ご了承ください。もし、返金が決まり今回登録した口座以外での返金希望がある場合は、財務部資金管理課までご連絡ください。

一度、口座を登録したら変更しないでください。変更希望があればご連絡ください。

問い合わせ先 国立大学法人東海国立大学機構 財務部資金管理課 058-293-2109

## \* 登録方法

入学手続きが完了したら、e-applyより「WEB口座振替受付サービス」の案内(URL)が届きます。 その案内から登録を開始してください。

① サービス利用規定等を必ずご確認いただき、同意いただける場合は「同意する」ボタンを押し、手続きを開始します。

| WEB口座振替受付サービス                                                                    | 収納代行会社<br>十六電算デジタルサービス株式会社 |  |  |  |
|----------------------------------------------------------------------------------|----------------------------|--|--|--|
|                                                                                  | 委託者<br>国立大学法人東海国立大学機構岐阜大学  |  |  |  |
| このページからお客様の取引金融機関との間で、印鑑なしに直接口座振替受付をすることができます。<br>ご利用できる金融機関は、以下の「対応金融機関」をご覧下さい。 |                            |  |  |  |
| サービス利用規定を必ずご確認いただき、ご同意頂ける場合は「同意す                                                 | る」ボタンを押して手続きを開始して下さい。      |  |  |  |
| サービス利用規定                                                                         | 個人情報保護方針                   |  |  |  |
| 対応金融機関                                                                           | ※ご留意事項                     |  |  |  |
| 金融機関別受付時間                                                                        |                            |  |  |  |
| 同意しない                                                                            | 同意する                       |  |  |  |

② 注意事項をご確認いただき、「了解」ボタンを押し、次に進みます。

| ご利用できる金融機関は、以下の「対応金融機関」をご覧下さい。<br>サービス利用規定を必ずご確認いただき、ご同意頂ける場合は「同意する」ボタンを押して手続きを開始して下さい。                                                                                                    |                   |  |
|----------------------------------------------------------------------------------------------------|-------------------|--|
|                                                                                                    | サービス利用規定 個人情報保護方針 |  |
| ご社会         ・ご利用口座は、キャッシュカードをお持ちの個人名義に限ります。         ・ご利用口座の店名、口座番号のほか、キャッシュカードの暗証番号、生年月日の入力が必要です。         (一部の金融機関は通帳残高も必要です)         ・その他の注意事項については、※ご留意事項をご確認下さい。         確認のため戻る <b>7</b> ㎡ |                   |  |
|                                                                                                    | 同意しない             |  |

③ 金融機関の種類選択で「都市銀行・地方銀行・その他金融機関」を選択します。

| WEB口座振替受付サービス    | 収納代行会社<br>十六電算デジタルサービス株式会社 |  |  |
|------------------|----------------------------|--|--|
|                  | 委託者<br>国立大学法人東海国立大学機構岐阜大学  |  |  |
| 金融機関の種類を選択して下さい。 |                            |  |  |
| 都市銀行・1           | 地方銀行・その他金融機関               |  |  |
|                  |                            |  |  |
|                  |                            |  |  |
|                  | 口座振慧依頼手続きを中止する             |  |  |
|                  |                            |  |  |

④ 預金者のおなまえ(口座名義人名)は、授業料を引き落とす際に使用する口座の名義人のお名前(全角カタカナ表記) 委託者への申込者のおなまえ(ご契約者名)は、岐阜大学に入学予定の学生のお名前(全角カタカナ表記) を正確に 入力して、「次へ」のボタンを押します。【姓と名の間にスペースを入力してください(小文字・半角不可)】 その後、金融機関のサイトへ遷移しますのでそのサイト内で口座情報など、間違えのないように登録をお願いします。 また、登録口座情報は忘れないようご自身でメモをお願いします。

| WEB口座振替受付サービス                                                                                                    | 収納代行会社           十六電算デジタルサービス株式会社                                                                     |  |
|----------------------------------------------------------------------------------------------------|----------------------------------------------------------------------------------------------------|--|
| 授業料個人管理番号はすでに入力済みですので、入力不要です。                                                                                                    | 委託者<br>国立大学法人東海国立大学機構岐阜大学                                                                             |  |
| (入力できません)                                                                                                    |                                                                                                    |  |
| 「損金者のおなまえ(口座23歳人名)」欄に、口座脈管に利用する損金口座」<br>「委託者への申込者のおなまえ(ご契約者名)」欄に、学生氏名を入力して「<br>授業料個人管理番号 1234567880                                                                                                    | (4) <u>引き落とし予定の口座名義人のお名前</u><br>姓と名の間にスペース入力してください(全角)<br>小文字(小さい「ャ」「ョ」「ッ」など)及び半角不可<br>例:ジュンイチ⇒ ジュンイチ |  |
| 預金者のおなまえ(口座名義人名)     **       委託者への申込者のおなまえ<br>(ご契約者名)     **                                                                                                    | 岐阜大学入学予定の学生のお名前<br>姓と名の間にスペース入力してください(全角)<br>小文字(小さい「ャ」「ョ」「ッ」など)及び半角不可                                |  |
| <ul> <li>※1</li> <li>・注名の間にスペースを入力して下さい。</li> <li>・注角力す30文学以内で入力してくたさい。</li> <li>・芋角大家の大力は大文学に読む</li> <li>金融機関のサイトでお手続きが完了すると、「収納機関へ戻る」ボタンが表示されます。</li> <li>必ず戻ってください。 戻らないと、手続きが完了したことにならず、口座登録が完了しません。</li> </ul> |                                                                                                    |  |
| ▶ 日空抵否依相手参       外部の金融機関サイトへ遷移します。(各金融機関によっ       参考(ゆうちょ銀行(Web受付の操作方法))       https://www.jp-bank.japanpost.jp/kojin/sokin/kozafurikae/kj_                                                                         | eaを中止りる<br>つて画面が違います)<br>sk_kf_furikae_web.html                                                       |  |

- ⑤ 金融機関での受付が正常に完了しましたら、以下のような画面になります。 外部の金融機関サイトでの手続きが完了すると、収納代行サイトに戻る「収納機関へ戻る」ボタンが表示されますので、 必ずクリックして下記のような登録完了画面を表示させてください。
  - 途中で終了した場合は、手続き完了にはなりません。
  - ・登録後に、登録完了をお知らせするメールは自動送信されません。登録完了画面の目視確認で登録完了となります。
  - 登録口座情報は、忘れないようご自身でメモをお願いします。

| WEB口座振替受付サービス                       | 収納代行会社<br>十六電算デジタルサービス株式会社 |  |  |
|-------------------------------------|----------------------------|--|--|
|                                     | 委託者<br>国立大学法人東海国立大学機構岐阜大学  |  |  |
| 金融機関での受付が、正常に完了しました。ゴ利用ありがとうございました。 |                            |  |  |
| 受付が正常に完了しました。<br>*この画面になったら手続き完了です  |                            |  |  |
| 終了する                                |                            |  |  |
|                                     |                            |  |  |

正常に完了したことを確認しましたら、「終了する」を押して画面を閉じるようにしてください。